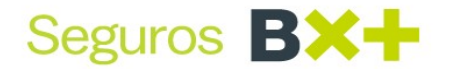

Grupo Financiero Ve por Más Domiciliación de Pólizas.

# Manual de Domiciliación MDP - Portal de Agentes.

Cobranza Julio 2020.

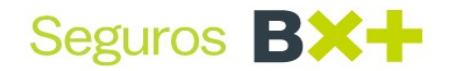

## Introducción

Desde el pasado mes de Junio 2019, entro en funcionamiento el MDP, con el objetivo de proteger los datos de nuestros clientes sobre sus tarjetas de crédito y/o débito, el presente manual es un recordatorio de su funcionamiento.

## Objetivo

El propósito de este manual es orientar a los agentes, promotores y ejecutivos sobre el funcionamiento de la Domiciliación de pólizas por medio del MDP (Micrositio de Domiciliación) donde podrán realizar Altas, Bajas de Tarjetas de Crédito y/o débito.

## Índice temático

- 1. Reglas de negocio
- 2. Acceso al MDP
- 3. Altas de Domiciliación
- 4. Bajas de Domiciliación
- 5. Interpretación de mensajes del sistema
- 6. Tips de Domiciliación.

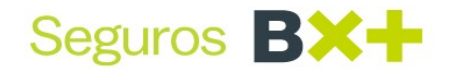

#### Reglas de Negocio

- 1. Solo se puede domiciliar TDC y/o TDD Visa, Masterd Card, CARNET y American Express nacionales, no se aceptan tarjetas extranjeras.
- 2. Se debe de verificar previo a la domiciliación que la tarjeta se encuentre activa, vigente y que no cuente con restricciones o candados, con el fin de lograr una domiciliación exitosa.
- 3. No se pueden domiciliar tarjetas departamentales; ejemplo: Coopel, Wall\*Mart, Liverpool.
- 4. Se puede domiciliar una póliza en cualquier momento de su vigencia.
- 5. Se puede domiciliar hasta 5 días antes del vencimiento del recibo vigente.
- 6. La baja de domiciliación se debe realizar mínimo 5 días antes de la fecha de cobro.
- 7. Solo se cuentan con tres opciones de tarjetas para cobro, la prioridad de cobro será conforme fueron registradas.
- 8. Es obligatorio realizar la domiciliación de las pólizas con forma de pago <u>mensual</u> de GMI.
- 9. No se permite domiciliar cuentas CLABE en el MDP.
- 10. La emisión de pólizas de autos en portal WEB, te direccionan al MDP para que se realice la domiciliación.
- 11. No se puede domiciliar una póliza cancelada.
- 12. No se puede realizar la domiciliación a tarjetas digitales, no importando la Institución bancaria perteneciente, debido a que estos productos cambian su numeración de forma constante.
- 13. Los intentos de cobro se realizan al inicio de vigencia del recibo (en días hábiles).

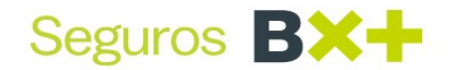

### Acceso al MDP:

#### 1. Requerimientos:

- Navegador de Internet (Google Chrome, Mozilla Firefox, Internet Explorer, Opera).
- > Cuenta de Usuario y Contraseña del agente

#### 2. Ingreso al Portal - MDP

El ingreso al portal MDP (Micro-sitió de Domiciliación) se dará mediante el siguiente link:

https://www.vepormas.com/fwpf/portal/documents/seguros-agentes

Dar clic en "Domiciliación Pólizas"

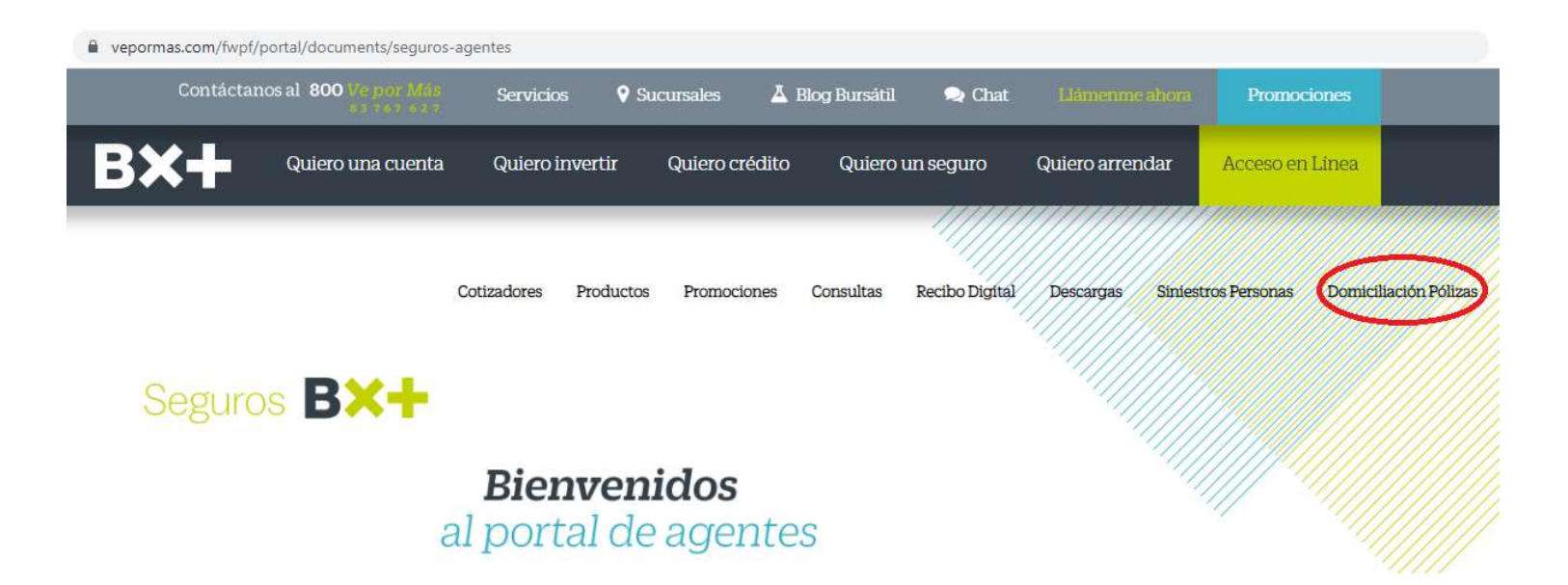

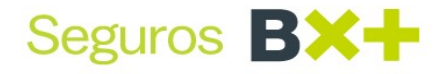

• Será necesario contar con un usuario y contraseña vigentes

Micrositio para domiciliación de pagos

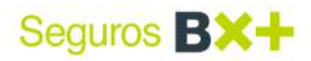

| Usuario    |        |
|------------|--------|
| Contraseña |        |
| Inj        | gresar |
|            |        |

El sistema debe brindar una pantalla para la autenticación de los usuarios. La pantalla debe solicitar los siguientes datos:

- 1.- Usuario
- 2.- Contraseña

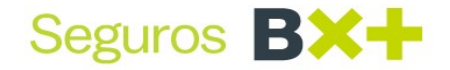

#### 3. Domiciliación de Pólizas (Altas)

**Agregar Póliza**: Al dar clic en Agregar pólizas, el sistema mostrará la sección Mi póliza, donde tendremos que indicar la línea de negocio a la que pertenezca nuestra póliza ya sea: GMM, VIDA, DAÑOS O AUTOS

| Seguros <b>BX+</b> | ÷                     |            | Some of the second second seco | VALA                   | €Cerrar            |                 |
|--------------------|-----------------------|------------|----------------------------------------------------------------------------------------------------|------------------------|--------------------|-----------------|
| Domic              | ialización de Pólizas |            |                                                                                                    |                        |                    |                 |
| Mis pólizas I      | BX+                   | Renovación | Páliza                                                                                                    | l ínea de Nerrocio     | Inicio de Vigencia | Ein de Vige     |
| 0                  | Centro Enhade         | Kenovacion | 122709                                                                                                    | Vida                   | 2018-01-23         | 2018-01-23      |
| 22101              |                       |            | 190704                                                                                                    | Gastos Medicos Mayores | 2018-01-23         | 2018-01-23      |
| 4                  |                       |            |                                                                                                    |                        |                    | pregar Póliza 💿 |

Ingresar los datos de la póliza que quieran agregar, cabe mencionar que el agente solo podrá agregar pólizas que le pertenezcan a su clave.

| Mis pólizas BX+              |                   |             |                  |                  |                    |
|------------------------------|-------------------|-------------|------------------|------------------|--------------------|
| Mostrando 10 🔹 elemento      | 05                |             |                  | Buscar:          |                    |
| Ramo                         | Centro Emisor     | Renovación  | Póliza           | Linea de Negocio | Inicio de V        |
| a                            |                   |             |                  |                  |                    |
| Mostrando 0 a 0 de 0 element | tos               |             |                  |                  | Anterior Siguiente |
|                              |                   |             |                  |                  | Agregar Póliza O   |
| Mi póliza es de:             |                   |             |                  |                  |                    |
| 🔵 GMM 🔵 Vida                 | O Daños / Autos   |             |                  |                  |                    |
| · Centro Emisor:             | Número de Póliza: | Renovación: |                  |                  |                    |
| 200                          | 101231            | 0           | Ayuda ? Buscar Q |                  |                    |

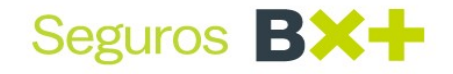

**Registro exitoso**: Al agregar una póliza correctamente el sistema nos enviará el siguiente mensaje.

| eguros <b>BX+</b> | ŀ                     |                               | 🛔 RUBEN ALBERT            |                                         | REGISTRO EXITOSO   |                  |
|-------------------|-----------------------|-------------------------------|---------------------------|-----------------------------------------|--------------------|------------------|
| Domic             | ialización de Pólizas |                               |                           | L3                                      |                    | Per              |
| Mis pólizas I     | BX+                   |                               |                           |                                         |                    |                  |
| Ramo              | Centro Emisor         | Renovación                    | Póliza                    | Línea de Negocio                        | Inicio de Vigencia | Fin de Vige      |
|                   |                       |                               | 13907                     | Daño                                    |                    |                  |
| ٠                 |                       |                               |                           |                                         |                    | •                |
|                   |                       |                               |                           |                                         | ~                  | regar Póliza 🏼 O |
|                   | Paseo de la Refo      | orma #243 piso 16, Col. Cuahu | temoc, CP 06500 Ciudad de | México II 018008303676    versión 1.4 ( | 06/03/2018         |                  |

Al dar clic en el "check" para domiciliar una póliza, el sistema deberá habilitar la opción de "modificar" en el apartado de "Tarjetas", deberás dar clic en la opción "modificar" para realizar el "Alta" de la tarjeta:

| Seguros | B×+              |                         | ≜ R                                  | UBEN ALBERTO KINIL                | € <b>+</b> Cerrar             |                          |
|---------|------------------|-------------------------|--------------------------------------|-----------------------------------|-------------------------------|--------------------------|
|         | omicialización d | le Pólizas              |                                      |                                   |                               | Perfil                   |
| Mis pć  | ólizas BX+       |                         |                                      |                                   | Check de<br>Domiciliaci       | ón                       |
|         | Suma Asegurada   | Estatus                 | Forma de Pago                        | Agente                            | Domiciliada                   | Tarjetas                 |
| ! NUÑEZ |                  | ENI                     | ANUAL                                | OMAR JOSE DE ZAVALA<br>CANTO      |                               | Modificar                |
| 4       |                  |                         |                                      |                                   |                               |                          |
|         |                  |                         |                                      |                                   |                               | Agregar Póliza \varTheta |
|         |                  |                         |                                      |                                   |                               |                          |
|         |                  |                         |                                      |                                   |                               |                          |
|         |                  |                         |                                      |                                   |                               |                          |
|         |                  | Paseo de la Reforma #24 | 43 piso 16, Col. Cuahutemoc, CP 0650 | 00 Ciudad de México II 0180083036 | 576    versión 1.4 06/03/2018 |                          |

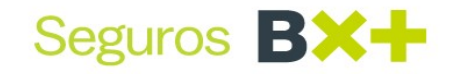

Previamente, el sistema deberá presentar un mensaje de "aviso de domiciliación" donde el usuario debe aceptar los términos y condiciones.

| Seguros    | BX+                 |                               | Seguros BX-                   |                           |                                           | 26                | CCEAN L         | EADER, S.A. DE<br>C.V. | €≱Cerrar         |
|------------|---------------------|-------------------------------|-------------------------------|---------------------------|-------------------------------------------|-------------------|-----------------|------------------------|------------------|
| Dom        | nicialización de Pó | lizas                         |                               | Av<br>Autorizo expresamen | r <b>iso</b><br>nte domiciliar la póliza. |                   |                 |                        | Peril            |
| Mis póliza | as BX+              |                               |                               |                           | Cancelar Acer                             | star O            |                 |                        |                  |
| Vigencia   | Fin de Vigencia     | Contratante                   | Suma Asegurada                | Estatus                   | Forma de Pago                             | Agente            | e               | Domiciliada            | Tarjetas         |
|            |                     | OCEAN LEADER, S.A. DE<br>C.V. |                               | ENI                       | ANUAL                                     | RAMO<br>JOSES     | N<br>SAURIPOMAR |                        |                  |
|            |                     |                               |                               |                           |                                           |                   |                 |                        |                  |
|            |                     |                               |                               |                           |                                           |                   |                 |                        | Agregae Pálica 🔘 |
|            |                     |                               |                               |                           |                                           |                   |                 |                        |                  |
|            |                     |                               |                               |                           |                                           |                   |                 |                        |                  |
|            |                     |                               |                               |                           |                                           |                   |                 |                        |                  |
|            |                     |                               |                               |                           |                                           |                   |                 |                        |                  |
|            |                     |                               |                               |                           |                                           |                   |                 |                        |                  |
|            |                     | Paseo d                       | le la Reforma #243 piso 16, C | ol. Cuahutemoc, CP 065    | 00 Ciudad de México II 01800830367        | '6    versión 1.4 | 06/03/2018      |                        |                  |

Posteriormente se deben ingresar los datos bancarios (número de la tarjeta, código de seguridad, vencimiento y domicilio del cuentahabiente)

| Registro de           | Tarjeta |   |                                |    |             |            |      |      |
|-----------------------|---------|---|--------------------------------|----|-------------|------------|------|------|
| 1 Datos de la Tarjeta |         |   |                                |    |             |            |      |      |
| Nombre del Titular:   |         |   | • Tipo de Tarjeta:             |    | • Número de | e Tarjeta: |      |      |
| VICTOR GARCIA         |         |   | MASTERCARD                     | 85 | 3333        | 0000       | 9843 | 9003 |
| Fecha de Expiración:  |         |   | · Código de Seguridad (CVV): 🕢 |    |             |            |      |      |
| 04 •                  | 22      | * |                                |    |             |            |      |      |

Seguros Ve por Más, utiliza como uno de sus medios de pago, el servicio seguro de procesador de pagos OpenPay.

2.- Domicilio del Cliente

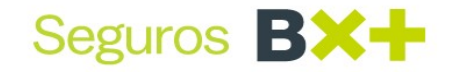

Si la domiciliación es exitosa, te arrojara la pantalla en donde podrás optar por descargar el comprobante en tu PC o enviar a cualquier dirección de correo electrónico:

| Seguros BX+                                 | Seguros BX+                      |         | UILAR    | REGISTRO EXITOSO    |
|---------------------------------------------|----------------------------------|---------|----------|---------------------|
| Domiciliación de Pólizas                    |                                  |         |          |                     |
| Mis pólizas BX+<br>Mostrando 10 • elementos | Email: victor garciag@segurosvep |         | в        | uscar;              |
| Ramo * Centro Emi                           |                                  | Aceptar | Linea de | Negocio Inicio de 1 |

Te mostramos un ejemplo del comprobante de "Alta" que se emite si tu domiciliación fue exitosa:

Seguros **BX+** 

Autorización de cargo recurrente

Seguros Ve Por Más, S. A. Grupo Financiero Ve Por Más. Paseo de la Reforma 243 piso 16, Col. Cuauhtémoc Del. Cuauhtémoc, C.P. 06500 Ciudad de México, Tel.: 11 02 18 00

| Se<br>form | ha realizado<br>na de pago: | la ALTA correctamente d | de mi tarjeta para el pa | ago de mi póliza de número 0000190099 a nor | nbre de KAREN    |                               | , confo <mark>rme a la</mark> |
|------------|-----------------------------|-------------------------|--------------------------|---------------------------------------------|------------------|-------------------------------|-------------------------------|
| Pr         | Emisor                      | Banco                   | Tarjeta                  | Tarjetahabiente                             | Fecha            | Folio autorización            | Evento                        |
| 1          | null                        | TEST                    | 411111XXXXXX1111         | KAREN XXXXXX                                | 18/06/2020 09:41 | 272                           | 1954 ALTA                     |
| Aut        | orizado elect               | rónicamente con folio   | 2721954                  |                                             |                  |                               |                               |
|            |                             | Cliente                 |                          | TarjetaHabiente                             | Representante de | e seguros Ve Por M            | lás                           |
|            |                             | KAREN                   |                          | KAREN                                       | REY S<br>FIANZAS | EGUROS Y DE<br>S, S.A DE C.V. |                               |

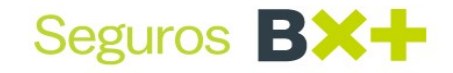

En caso de dar de alta una segunda o tercera tarjeta, a la misma póliza, lo puedes realizar dando clic en la opción de "modificar" y posteriormente "Registrar tarjeta"

| tis po | ólizas BX+     |         |               |                              |             |          |
|--------|----------------|---------|---------------|------------------------------|-------------|----------|
|        | Suma Asegurada | Estatus | Forma de Pago | Agente                       | Domiciliada | Tarjetas |
| 9ez    |                | ENI     | ANUAL.        | OMAR JOSE DE ZAVALA<br>CANTO |             | Mother   |

Con esta opción, te llevara nuevamente al registro de alta de datos bancarios (número de tarjeta, código de seguridad, vencimiento y domicilio del cuentahabiente) y la descarga de tu comprobante, por esta nueva alta de tarjeta.

| EMITIDA NO IMPRESA | Seguros BX+       | Modificar |
|--------------------|-------------------|-----------|
| EMITIDA NO IMPRESA | Número de Tarjeta | Modificar |
| EMITIDA NO IMPRESA | Registrar Tarjeta |           |
| EMITIDA NO IMPRESA | Cancelar Aceptad  | Modificae |
|                    |                   | 10.00     |

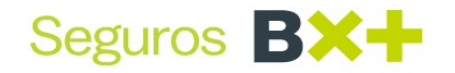

#### 4. Baja de Domiciliación

Para realizar la "Baja" de domiciliación

1. Localizar el número de póliza en el buscador (lado superior derecho) ir a la opción de tarjetas  $\rightarrow$  modificar  $\rightarrow$  el portal nos arroja las tarjetas asociadas a la póliza:

| Seguros                | BX+                       |                            | 🍰 SANTOS A     | URELIO BALAN | G•Cerrar      |                              |             |            |        |
|------------------------|---------------------------|----------------------------|----------------|--------------|---------------|------------------------------|-------------|------------|--------|
| Don                    | nicialización de Pół      | lizas                      |                |              |               |                              |             |            | Perfil |
| Mis póliza<br>Vigencia | as BX+<br>Fin de Vigencia | Contratante                | Suma Asegurada | Estatus      | Forma de Pago | Agente                       | Domiciliada | Tarjetas   |        |
|                        |                           | SANTOS<br>AURELIOPOOTBALAN |                | ENI          | ANUAL         | GERARDO<br>JOSESEGUICISNEROS |             | Modificar  |        |
| ۲                      |                           |                            |                |              |               |                              |             | Agregar Po | liza 오 |

 Buscar terminación de la TDC y/o TDD que deseamos dar de baja de domiciliación, posteriormente dar clic en el <u>"bote de basura"</u> en ese momento el sistema preguntara ¿está seguro de eliminar la TDC y/o TDD?, dar clic en aceptar.

|             | Número de      | Tarjeta |          |         |
|-------------|----------------|---------|----------|---------|
|             | 2000000000000  | 767 🍵 🖹 |          |         |
|             | Registrar T    | arjeta  |          |         |
|             |                |         | Cancelar | Aceptar |
| Secures RX- | SI.            |         |          |         |
| ACTING LAA  | TARJE          | ТА      |          |         |
|             | TARJETA ELIMIN | ADA 🗟 🄛 |          |         |
|             |                |         |          |         |

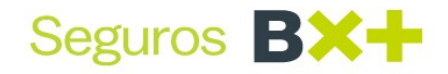

3. Te mostramos un ejemplo del comprobante que emite el sistema por la "Baja" de domiciliación, el cual como se ha mencionado se puede descargar en tu PC o enviar a un correo electrónico:

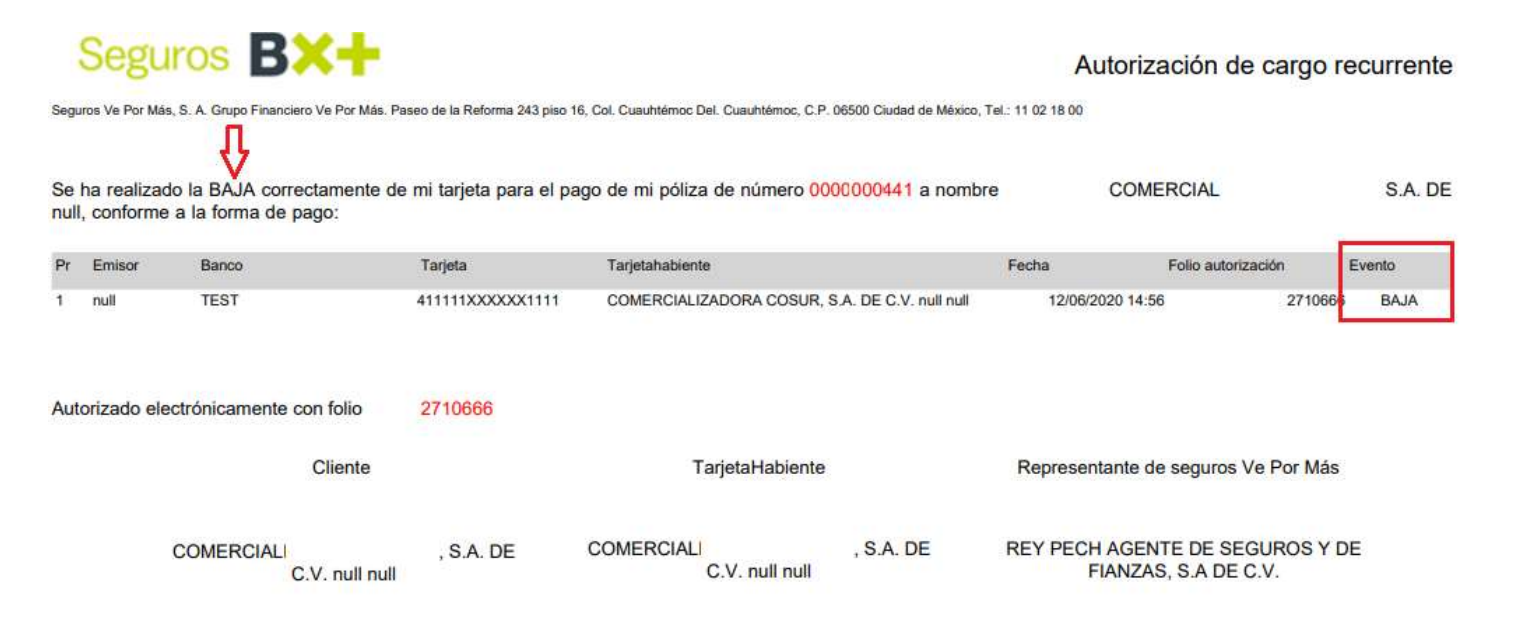

#### El sistema mostrara el siguiente mensaje (Tarjeta Eliminada Correctamente)

| Seguros | eguros <b>B×+</b> |                          |                                  | RUBEN ALBERTO KINIL           | TARJETA ELIMINADA<br>CORRECTAMENTE |                          |
|---------|-------------------|--------------------------|----------------------------------|-------------------------------|------------------------------------|--------------------------|
|         | Domicialización d | le Pólizas               |                                  |                               |                                    | Perfil                   |
| Mis po  | ólizas BX+        |                          |                                  |                               | Ν                                  |                          |
|         | Suma Asegurada    | Estatus                  | Forma de Pago                    | Agente                        | Domiciliada                        | Tarjetas                 |
| ∑NUÑEZ  |                   | ENI                      | ANUAL                            | OMAR JOSE DE ZAVA<br>CANTO    |                                    | Modificar                |
| 4       |                   |                          |                                  |                               |                                    | •                        |
|         |                   |                          |                                  |                               |                                    | Agregar Póliza \varTheta |
|         |                   |                          |                                  |                               |                                    |                          |
|         |                   |                          |                                  |                               |                                    |                          |
|         |                   |                          |                                  |                               |                                    |                          |
|         |                   | Paseo de la Reforma #243 | piso 16, Col. Cuahutemoc, CP 065 | 00 Ciudad de México II 018008 | 303676    versión 1.4 06/03/2018   |                          |

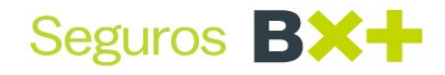

4. Si desean dar de "Baja" <u>definitivamente</u> la domiciliación, deben <u>eliminar</u> previamente tarjeta por tarjeta, siguiendo los pasos 1,2 y 3 (arriba mencionados) el sistema nos enviará a la pantalla de primer plano y tendremos que desvincular el "check" de domiciliación.

| Seguros 🖪    | ×+                   |                      |                         | 🛓 RAXA               |           |
|--------------|----------------------|----------------------|-------------------------|----------------------|-----------|
| Do           | miciliación de Póliz | as                   |                         |                      |           |
| Mis póliz    | zas BX+              |                      | Che                     | eck de<br>iciliación |           |
| Mostrando 10 | ) • elementos        |                      |                         | 1                    | Buscar:   |
| 4            | Estatus              | Forma de Pago        | 4 Agente                | Domiciliada          | Tarjetas  |
|              | EMITIDA NO IMPRESA   | MENSUAL ESPECIAL DER | RAXA AGUILAR VILLANUEVA |                      | Modificar |

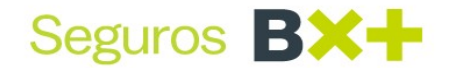

#### 5. Mensajes

Los mensajes que mostrara el portal son los siguientes:

- Mensaje de error
- Mensaje de confirmación

#### Mensaje de Error

Error de comunicación: Tenemos problemas al procesar su petición, pero volveremos lo más pronto posible: El sistema presenta fallas de conexión por lo que te recomendamos volver a intentarlo en 5 o 10 min

| ← → C ① No es seguro   192.168.138.126:8181/mdp/login |                                                                | ☆ 🕇 :                                                                                     |
|-------------------------------------------------------|----------------------------------------------------------------|-------------------------------------------------------------------------------------------|
|                                                       | Micrositio para domicialización de pagos<br>Seguros <b>BX+</b> | TENEMOS PROBLEMAS AL<br>PROCESAR SU PETICIÓN PERO<br>VOLVEREMOS LO MÁS PRONTO<br>POSIBLE. |
|                                                       | <b>6</b> 0092                                                  |                                                                                           |
| 111.                                                  | Ingresar<br>Soy usuario nuevo No recuerdo mi contraseña        |                                                                                           |
| 1111111                                               |                                                                |                                                                                           |

Contraseña o Usuario Erróneo: Al ingresar la contraseña o usuario incorrecto del Agente el sistema nos mostrará el siguiente mensaje, por lo cual recomendamos ingresar correctamente sus contraseñas:

|                        | Seguros B | ×+                |                                                | //////<br>× |  |
|------------------------|-----------|-------------------|------------------------------------------------|-------------|--|
|                        |           | 8                 | Las credenciales de acceso<br>son incorrectas. |             |  |
|                        |           | ruben.ramnu11     | @yopmail.com                                   |             |  |
|                        |           |                   | ingresar                                       | Þ           |  |
| Altra                  |           | Soy usuario nuevi | o No recuerdo mi contraseña                    |             |  |
| versión 1.4 06/03/2018 |           |                   |                                                |             |  |

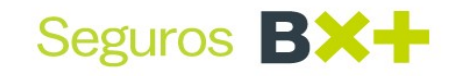

La póliza no pertenece al agente: Este mensaje solo se muestra en el perfil de Agente cuando la póliza asignada no pertenece a su clave:

| Domicialización de Pólizas |                  |             |        |                  | LA POLIZA NO PERT<br>AGENTE | LA POLIZA NO PERTENECE AL<br>AGENTE |  |  |
|----------------------------|------------------|-------------|--------|------------------|-----------------------------|-------------------------------------|--|--|
| Mis pólizas BX+            |                  |             |        |                  |                             |                                     |  |  |
| Ramo                       | Centro Emisor    | Renovación  | Póliza | Línea de Negocio | Inicio de Vigencia          | Fin de V                            |  |  |
|                            |                  |             |        |                  | Agreg                       | ar Póliza O                         |  |  |
|                            |                  |             |        |                  |                             |                                     |  |  |
| Mi poliza es de:           |                  |             |        |                  |                             |                                     |  |  |
| MI poliza es de:<br>GMM Vi | ida 🔵 Daños 🚺 Ai | utos        |        |                  |                             |                                     |  |  |
| GMM Vi Centro Emisor:      | ida Oaños O Ai   | Renovación: |        |                  |                             |                                     |  |  |

Debe ingresar todos los datos: Este mensaje se presenta cuando se intenta agregar una póliza y no se ingresan todos los datos requeridos de acuerdo con el tipo de negocio que se eligió ya sea GMM, Vida, Daños, Autos.

|                       |                                              |            |        |                  | DEBE INGRESAR T<br>DATOS | ODOS LOS       |
|-----------------------|----------------------------------------------|------------|--------|------------------|--------------------------|----------------|
| Mis pólizas B         | X+                                           |            |        |                  |                          |                |
| Ramo                  | Centro Emisor                                | Renovación | Póliza | Línea de Negocio | Inicio de Vigencia       | Fin de         |
|                       |                                              |            | 13907  | Daño             |                          |                |
|                       |                                              |            |        |                  |                          |                |
|                       |                                              |            |        |                  | Agreg                    | gar Póliza 🧲   |
| Mi póliza es c        | de:                                          |            |        | La<br>La         | Agreg                    | gar Póliza 🔇   |
| Mi póliza es c        | <b>de:</b><br>) Vida 🔵 Daños <b>O</b>        | Autos      |        | L <sub>3</sub>   | Agreg                    | gar Póliza 🏾 🗨 |
| Mi póliza es c<br>GMM | de:<br>) Vida Oaños O<br>• Número de Póliza: | Autos      |        | 6                | Agreg                    | jar Póliza     |

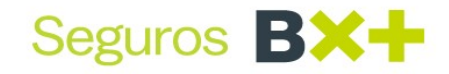

Póliza no encontrada: Se muestra este mensaje cuando ingresan una póliza y el sistema no la encuentra, ya sea porque no es correcto el número de la póliza o porque no pertenece al tipo de negocio que elegiste.

| Línea de Negocio | o Inicio de Vigencia | Fin de          |
|------------------|----------------------|-----------------|
| Daño             |                      |                 |
|                  | Agre                 | ıgar Póliza 🛛 🕤 |
|                  |                      |                 |

#### Error en datos bancarios: Cuando se realiza el ingreso de los datos bancarios de forma errónea; ya sea el código de seguridad (CVV) vigencia de la tarjeta o número de plástico:

#### Nota:

Tarjetas American Express: Número de tarjeta a 15 dígitos, CVV a 4 dígitos

Tarjetas Visa, Master Card: Número de tarjeta a 16 dígitos, CVV a 3 dígitos

| eguros BX+                             |                                        |            | 🛔 RAXA AGUILAR |            | FALTA INFORMACIÓN DE LA<br>TARJETA O NO ES VÁLIDA |      |  |
|----------------------------------------|----------------------------------------|------------|----------------|------------|---------------------------------------------------|------|--|
| 🗻 Registro de Tarjeta                  |                                        |            |                |            |                                                   |      |  |
| l Datos de la Tarjeta                  |                                        |            |                |            |                                                   |      |  |
| Nombre del Titular:                    | Tipo de Tarjeta:                       |            | · Número de    | e Tarjeta: |                                                   |      |  |
| VICTOR GARCIA                          | MASTERCARD                             |            | 3333           | 0000       | 9843                                              | 9003 |  |
| Fecha de Expiración:                   | Código de Seguridad (CVV): 🕢           |            |                |            |                                                   |      |  |
| 04 • 22                                | •                                      |            |                |            |                                                   |      |  |
| eguros Ve por Más, utiliza como uno de | sus medios de pago, el servicio seguro | de procesa | dor de pag     | jos Open   | Pay.                                              |      |  |

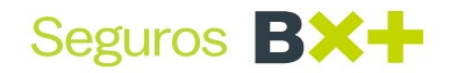

Mensaje de confirmación

Mensaje de confirmación: Acción realizada de forma exitosa. Este es el mensaje que muestra cuando se haga alguna acción de forma correcta.

| 🔆 🖌 🐨 🥥 M 🔤 BX+ - Iniciar sesión   ITS 🗙              | Θ | 3 |      | ٥   | × |
|-------------------------------------------------------|---|---|------|-----|---|
| ← → C O No es seguro   192.168.138.126:8181/mdp/login |   | Q | O7 7 | r s | 9 |
| Seguros BX+ X                                         |   |   |      |     |   |
| Concretera@yopmail.com                                |   |   |      |     |   |
| II versión 1.4 06/03/2018                             |   |   |      |     |   |

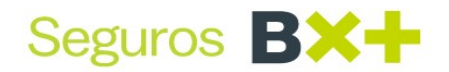

#### Tips de Domiciliación

- Puedes consultar en el apartado de recibo digital, la gestión de la cobranza de tus pólizas domiciliadas (Aceptados- Rechazos y envíos a cobro).
- El <u>check</u> de Domiciliación solo deberá estar habilitado para pólizas vigentes y cuentas activas.
- Si una póliza ya está domiciliada, el MDP deberá indicarlo
- Si el usuario intenta domiciliar una póliza, pero no asocia una tarjeta de crédito o débito, el MDP cancelará la instrucción de domiciliación previo aviso de notificación al usuario.
- Si realizas una nueva "Alta" de tarjeta a una póliza cuya vigencia este por terminar <u>y la renovación ya ha sido emitida</u> tendrás que realizar el mismo movimiento de "Alta" a la renovación, ya que <u>no hereda esta nueva cuenta</u>, por que ya fue emitida la renovación.
- Si realizas una "Baja" de tarjeta a una póliza cuya vigencia está por terminar y la renovación ya ha sido emitida tendrás que realizar el mismo movimiento de "Baja" a la renovación, por la herencia de cuentas, esto porque fue emitida la renovación antes de hacer este movimiento de "Baja".
- De igual forma puedes realizar este movimiento, siempre y cuando tu renovación se encuentre emitida.
- En caso de realizar un cambio de "forma de pago" a una póliza, validar que la póliza NO se encuentre domiciliada para evitar un cobro no deseado.
- En el caso de Pago Único o a meses sin intereses desde Noviembre de 2018 se deben realizar por el Call Center.
- La domiciliación a cuentas clabe; es necesario solicitar por medio de mesa de control, esto de acuerdo a la circular Circular 44-2019, donde deberán adjuntar:
- Estado de cuenta de contratante
- Formato de autorización de cargo
- Identificación oficial del contratante y/o cuentahabiente.

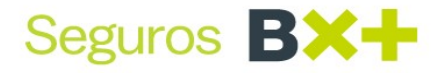

- La desvinculación del "Check" de domiciliación no es garantía de la eliminación total de la domiciliación, por lo que es necesario ejecutar los movimientos de forma correcta:
  - 1. Localizar póliza (Buscador- lado superior derecho)
  - 2. Desplazarnos con la barra inferior hacia el lado derecho y lo localizar la opción "tarjetas"
  - 3. Dar clic en la opción "Modificar", eliminar <u>tarjeta por tarjeta</u> (bote de basura), de igual forma el sistema arrojara un comprobante de confirmación de movimiento "Baja" de domiciliación, sino se realiza el procedimiento de forma correcta el portal <u>NO</u> generara ningún comprobante de movimiento.
  - 4. Posterior mente, volver a primer plano para la desvinculación del <u>"Check"</u> de domiciliación, esto en caso de ya no requerir la domiciliación por completo.

En caso de contar con alguna duda o aclaración favor de contactar a su ejecutivo comercial.

Agradecemos su atención, esperando que el presente manual sea de utilidad para agilizar sus operaciones.